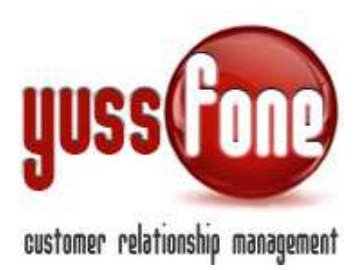

# PLANNIG VISITE CB E CALCOLO CHURN

#### 1 Introduzione

La sezione *PLANNING VISITE CB* è uno strumento che va a soddisfare l'esigenza di visitare periodicamente la Customer Base corrente in modo efficiente, ottimizzando le singole agende e i tempi di percorrenza necessari per raggiungere tutti i clienti.

La sezione è accessibile come in figura:

| I | Home         | Prome    | moria | Т    | Amministrazione  | - 1 | Clienti | I     | Calendario | Т | Prodotti   | I     | Vendit | e I  |
|---|--------------|----------|-------|------|------------------|-----|---------|-------|------------|---|------------|-------|--------|------|
|   | ▶ Planning ¥ | isite CB | 1     | ▶ Ag | enda Giornaliera | I.  | Agenda  | a Set | timanale   |   | Agenda Mer | nsile | - I    | ▶ Ri |
|   | 2            |          |       |      |                  |     |         |       |            |   |            |       |        |      |

# 2 Funzionamento

La sezione prevede che si indichino il nome dell'agente, la provincia su cui si vuole partire nella creazione del *plan* e la data di riferimento degli appuntamenti.

La mappa con gli appuntamenti appare solo se <u>agente</u> e <u>provincia</u> sono inseriti.

La data impostata di default è la data odierna, ma è possibile modificare il giorno.

È possibile indicare anche il numero di giorni che devono essere passati dall'ultimo appuntamento perché il cliente venga proposto nel planning.

| Home   Promemoria   Amministrazion        | Clienti   <mark>Calendario</mark>   Prodotti   Vendite   Campagne   Telemarketing | Schede   Ticket   MDC<br>Campagna |
|-------------------------------------------|-----------------------------------------------------------------------------------|-----------------------------------|
| Planning Visite CB     Agenda Giornaliera | ▶ Agenda Settimanale   ▶ Agenda Mensile   ▶ Riepilogo Mensile   ▶ Appuntame       | nti   🕨 Chiamate                  |
| ·                                         |                                                                                   |                                   |
| Planning Visite CB                        |                                                                                   |                                   |
| Seleziona l'Agente BOGANI                 | Seleziona Provincia MI V Data: 29/10/2014 Non considerare i clienti visitati      | da meno di 30 gg. ok              |

Se scelgo di selezionare prima il nome dell'agente, il sistema presenta:

- ✓ le province sulle quali l'agente ha clienti assegnati sulle CB attive oppure
- ✓ la provincia relativa all'ultimo appuntamento della giornata.

Se scelgo di indicare prima la provincia, il sistema presenta:

- ✓ gli agenti che hanno appuntamenti su quella provincia nella giornata indicata oppure
- ✓ gli agenti che NON hanno appuntamenti.

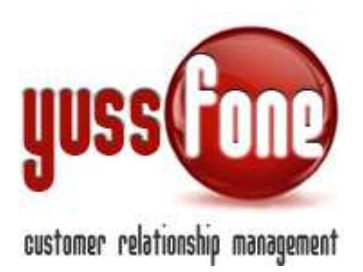

Una volta selezionati agente e provincia, il sistema presenta la cartina e due elenchi sulla destra. Vediamo le peculiarità di ciascuno di essi.

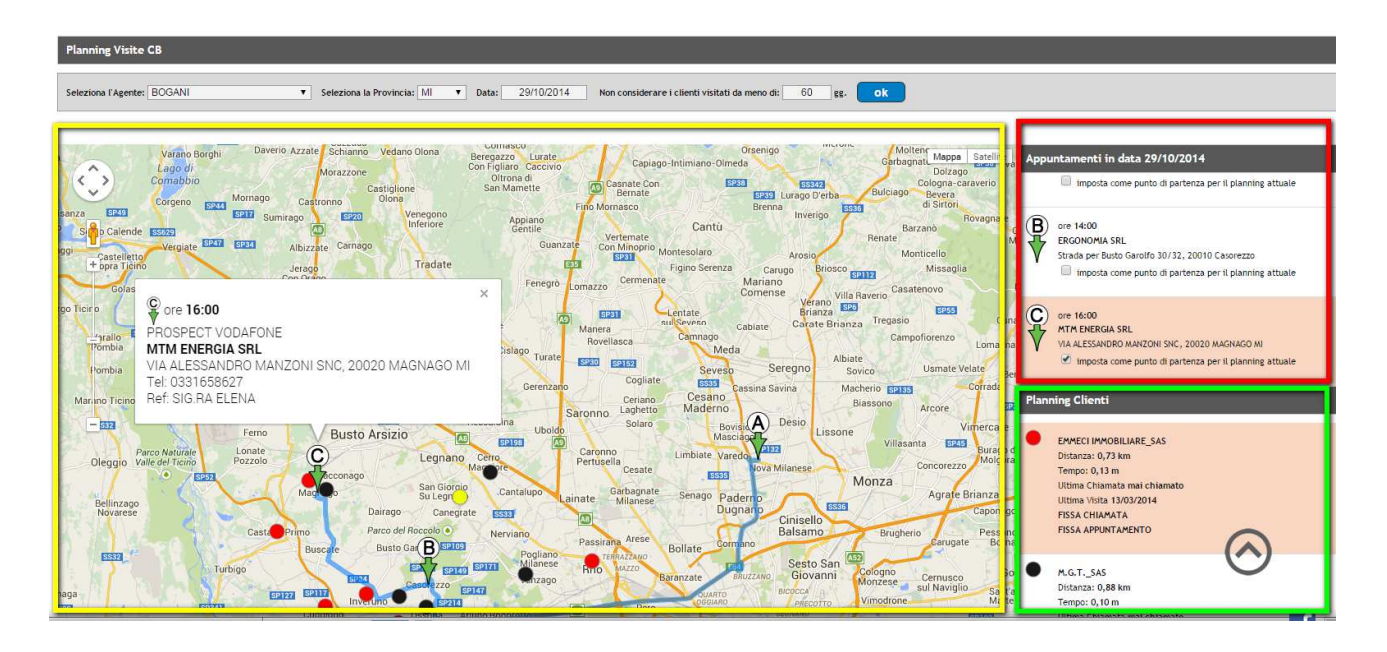

# 2.1 APPUNTAMENTI

È l'elenco degli appuntamenti della giornata dell'agente, ordinati in base all'ora.

Ogni appuntamento ha un riquadro. L'appuntamento con il riquadro evidenziato è quello che viene selezionato come punto di origine. All'appuntamento scelto come punto di origine si fa riferimento per la creazione di nuovi appuntamenti, in base alla distanza dallo stesso.

La scelta del punto d'origine è possibile selezionando il *flag* presente in ogni riquadro quindi resta a discrezione dell'operatore. Questo è utile nel caso di voglia prendere un appuntamento su fra due appuntamenti già presi.

Nel caso un agente NON abbia appuntamenti, come punto di origine viene preso il cliente mai visitato che ha in CB su quella provincia o quello visitato da meno tempo.

Cliccando sul riquadro dell'appuntamento, compare il relativo box sulla mappa. Grazie al box si ha un'immediata indicazione geografica e anagrafica del cliente.

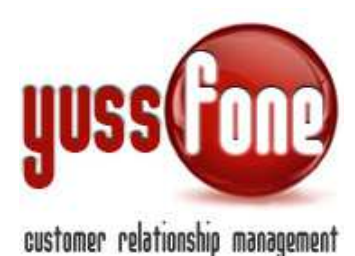

| Edinburgh                                                                                    | Danmark over                                                                                                    | Mappa Satellite                                                                                       | Appuntamenti in data 18/12/2014                                                                                                    |
|----------------------------------------------------------------------------------------------|----------------------------------------------------------------------------------------------------|----------------------------------------------------------------------------------------------------|----------------------------------------------------------------------------------------------------|
| United<br>Kingdom<br>Isle of Man<br>Leeds<br>Ireland bublin Manchester<br>Cirerool Sheffield | Hamburg Szczecin<br>MONDIAL TRANSPORT_DITTA                                                                                                  | Gdańsk Białysto                                                                                       | ore 09:00 NUOVA CARROZZERIA SONNINO E C. SRL VIA FILZI 60/62, 20020 MAGNAGO FRAZ. BIENNATE MI     Imposta come punto di partenza per il planning atuale   |
| Birmingham<br>London                                                                         | CLIENTE CB VODAFONE SMALL<br>VODAFONE<br>Stato T: T21 CHECK-UP<br>CB Ott-Dic 2014 36961.0J971<br>Via Mazenta, 20, 20013 Magenta MI,<br>Italy | Poland<br>Poznaň Warszawa<br>Wrocław Łódź Lublin<br>Kraków Ль                                         | Pore 10:30     ITALFOND DI CECCONELLO GIANCARLO & C.S.A.S.     VIA MILANO 228-20013-MAGENTA-MI     Imposta come punto di partenza per il planning attuale |
| Par Par Par Par Par Par Par Par Par Par                                                      | Tel: 0297002301<br>Agente: BOGANI<br>Ultima Chiamata mai chiamato<br>Ultima Visita mai visitato                                              | slovakia<br>slovakia<br>budapest<br>Magyarország Cluj-Nap                                             | Planning Clienti                                                                                                    |
| earl of Biscop.                                                                              | Ce Svitzelad<br>Geneve to to Venezia<br>Torino Bologna<br>Genova to to                                                                       | Aungary<br>oZagreb<br>a Bosna i<br>Hercegovina<br>Босна и<br>Херцеговина, Србија<br>Rosnia and Serbia | MONDIAL TRANSPORT_DITTA Distanza: 1,65 km Tempo: 0,21 m 0297002301 120/158070                                                                             |

Inoltre, cliccando sull'ora dell'appuntamento nel relativo riquadro, sulla mappa viene mostrata la scheda dettagliata dell'appuntamento.

# 2.2 Planning clienti

È l'elenco di tutti i clienti assegnati all'agente appartenenti a CB correnti che non sono stati già visitati da meno di X giorni.

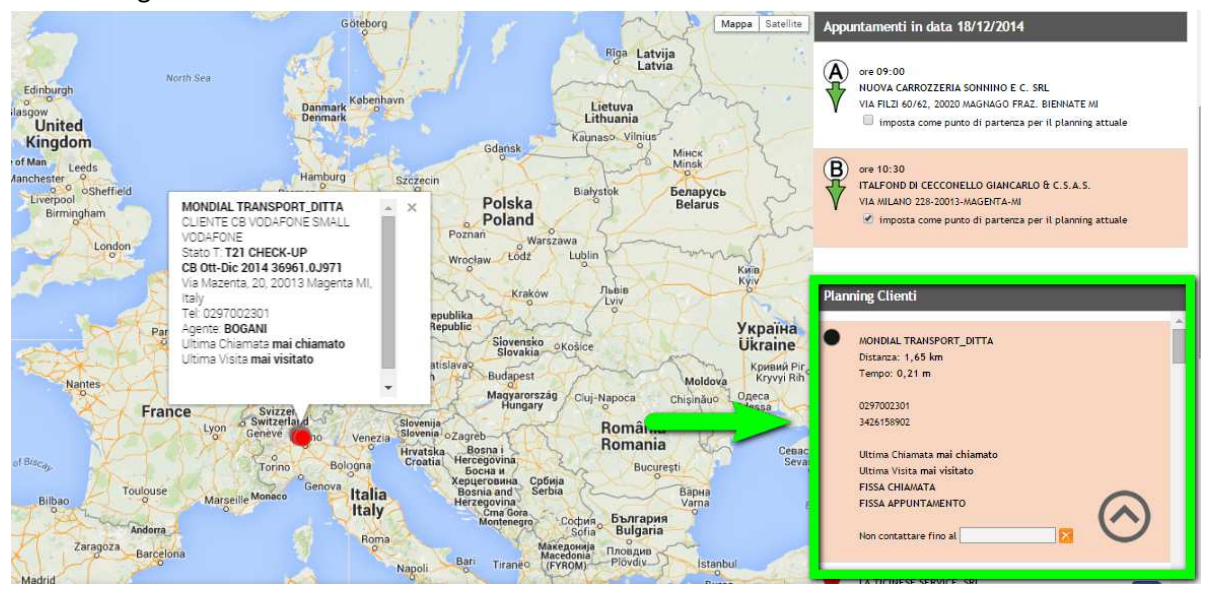

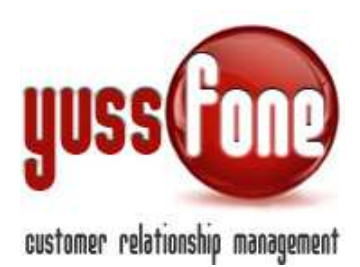

Il valore X è impostabile dalla stessa pagina, nella parte in alto dopo l'indicazione della data. Se non viene indicato alcun valore di X, il sistema lo imposta di default a 30 giorni.

L'ordine dei clienti nell'elenco è stabilito secondo il grado di priorità. La priorità è misurata sulla base della distanza per arrivare a quel cliente partendo dall'appuntamento di origine. La distanza è calcolata da *Google Maps*. Il primo cliente da chiamare è il primo della lista, ovvero quello all'interno del box rosso.

Se si sta riempiendo un'agenda ed esiste già un appuntamento successivo a quello selezionato come quello di origine, il sistema minimizza la somma delle distanze tra il primo appuntamento e il successivo.

Nel riquadro del cliente, sono anche evidenziati:

- ✓ il tempo di percorrenza
- ✓ la data di ultima chiamata
- ✓ la data di ultima visita: in questo modo, l'agente valuta se sia meglio privilegiare un cliente di cui l'ultima visita è di molto tempo prima piuttosto di un cliente più vicino
- ✓ due *link* per fissare la chiamata al cliente e l'appuntamento.

Il marker colorato a fianco di ogni cliente corrisponde a quello sulla mappa.

La distanza risulta misurabile anche *a occhio*. Cliccando sul marker di ogni cliente, viene aperto il relativo box sulla cartina.

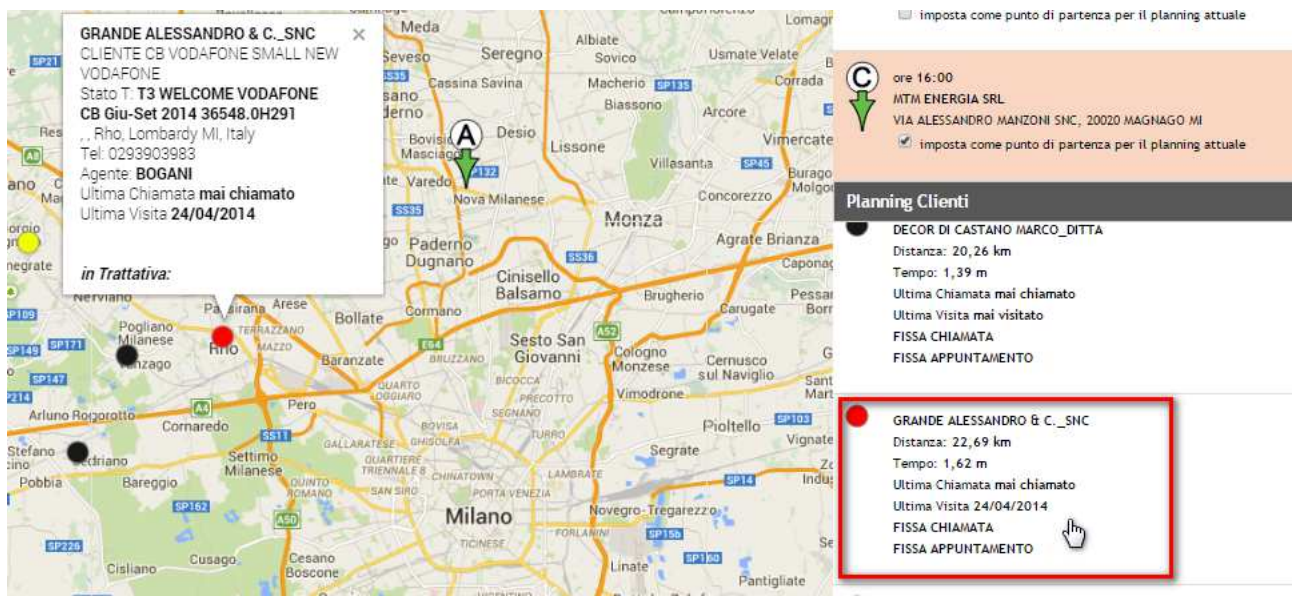

Se un Cliente preferisce essere ricontattato successivamente, è possibile specificare la data dalla quale riproporre il cliente. <u>Prima di tale data il cliente NON verrà riproposto.</u>

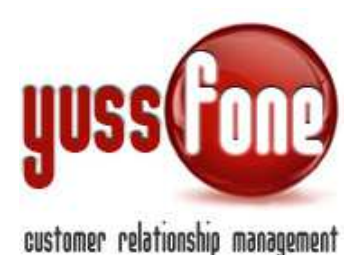

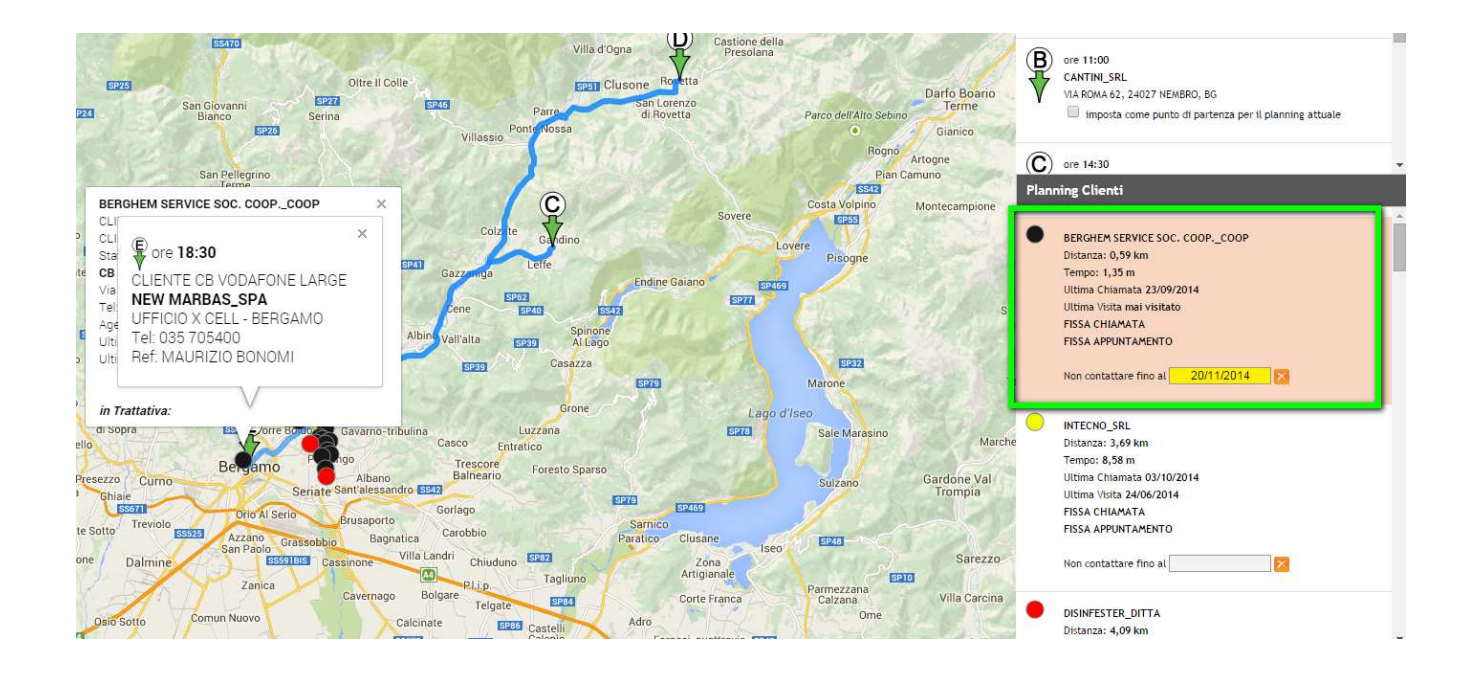

#### 2.3 Mappa e Opzioni di visualizzazione

La mappa presenta il tragitto della giornata unitamente a tutti i clienti elencati nel riquadro *Planning clienti*. L'utente può decidere attraverso alcuni filtri, che tipo di visione completa avere. Le opzioni per la visualizzazione si trovano nella legenda sotto la mappa.

Le opzioni sui filtri di visualizzazioni si trovano nella legenda si trova sotto la cartina. Le opzioni si basano su:

- ✓ Agenti
- ✓ Stato T Cliente
- ✓ Stato Cliente
- ✓ Tipo Cliente
- Data di ultima visita
- Data di ultima chiamata
- ✓ Scadenza dei piani

Quando si seleziona uno dei filtri, cliccando su "aggiorna" la pagina verrà ricaricata con la visualizzazione scelta.

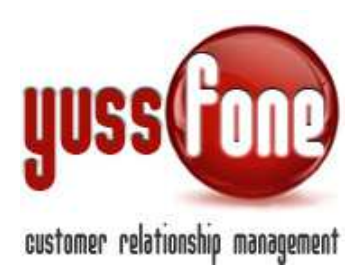

# CALCOLO PUNTI DN

# 3 Introduzione

Il calcolo dei punti DN serve a monitorare il livello di CHURN.

Si è notato che il livello del CHURN si alza, non solo a causa dei Deact ma anche a causa delle Preventive.

Quindi successivamente vedremo la gestione sia delle disattivazioni (deact) che delle preventive.

Non è consigliato utilizzare l'automatismo del calcolo poiché spesso non combacia con i dati dei file inviati da Vodafone.

Dalla sezione Amministrazione  $\rightarrow$  Configurazione  $\rightarrow$  Configurazione Variabili quindi se automatizzare il calcolo oppure allinearsi caricando i file inviati da Vodafone.

| Home  | e   Promemoria        | Amministrazione     |                                                                      |            |  |
|-------|-----------------------|---------------------|----------------------------------------------------------------------|------------|--|
| 1     | Configurazione        | Accessi   🕨 Carica  |                                                                      |            |  |
|       | Motivi Disattivazione |                     |                                                                      |            |  |
|       | Filiali               |                     |                                                                      |            |  |
| Benve | Codici Agenzia        | elationship Manager | Calcolo Punti DN                                                     | Da File    |  |
|       | E-mail Vodafone       |                     |                                                                      | Automatico |  |
|       | Scarica Email Reader  |                     | Alert Call Center: Numero di gg. tra un appuntamento e il successivo | Da File    |  |

# 4 CALCOLO CHURN

Seguiamo il percorso Vendite  $\rightarrow$  Calcolo CHURN.

| Home         | Promemoria | Т | Amministrazione        | I    | Clienti | I          | Calendario | )  | Prodotti | i I | Ve | endite | I   |
|--------------|------------|---|------------------------|------|---------|------------|------------|----|----------|-----|----|--------|-----|
| ▶ Pratiche @ | vodafone   | • | Analisi Vendite e Fore | ecas | t       | <b>▶</b> 0 | rder Entry | I. | Calcolo  |     | N  | 1.     | • C |

Il CHURN come abbiamo visto nell'introduzione, può venire calcolato per mezzo del caricamento di un file o automaticamente dal sistema.

Il form per impostare il calcolo, si articola in più box, in cui andremo ad indicare Vecchio Calcolo o Nuovo Calcolo Fasce (Large, No Voce\_No Fissa, Small CB, Small New)

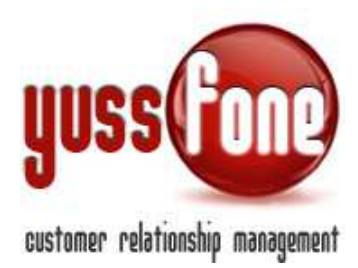

| Calcolo CHURN        |                                                                                              |  |  |  |  |  |  |  |  |  |
|----------------------|----------------------------------------------------------------------------------------------|--|--|--|--|--|--|--|--|--|
| Seleziona il calcolo | <ul> <li>CHURN (Vecchio Calcolo)</li> <li>NUOVO CHURN</li> </ul>                             |  |  |  |  |  |  |  |  |  |
| Seleziona le Fascie  | Cluster Cliente Age<br>Large<br>No Voce_No Fiss<br>No Voce_No Fissa<br>Small CB<br>Small New |  |  |  |  |  |  |  |  |  |

la CB a cui far riferimento (potrebbe essere unica per l'Agenzia) Agente Gruppo Agente

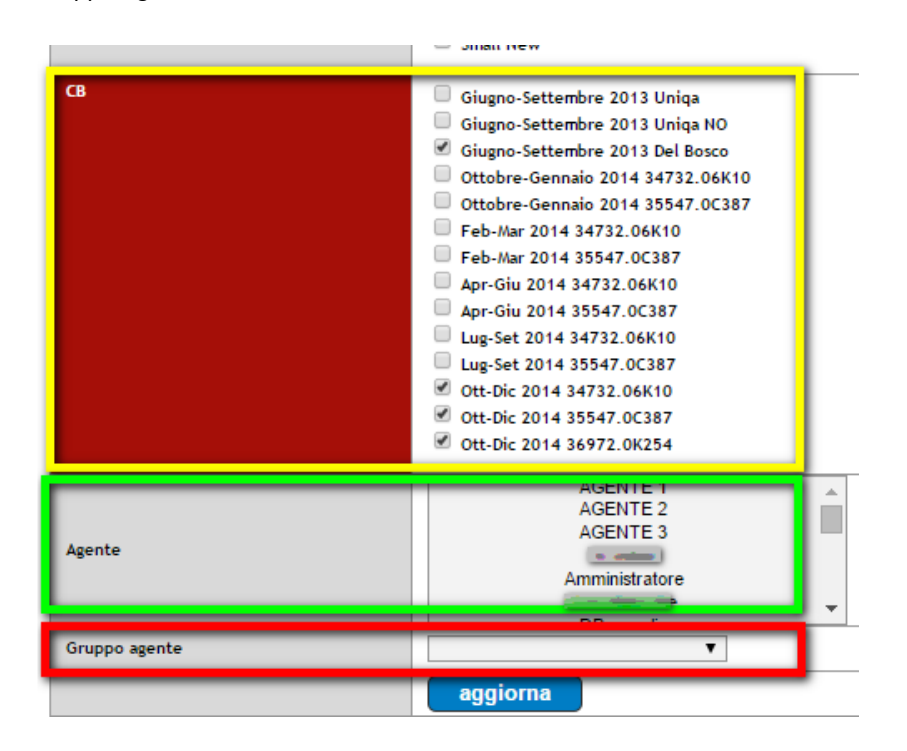

Dopo aver inserito i parametri che vogliamo e aver cliccato Aggiorna, ci verrà proposta una tabella dati.

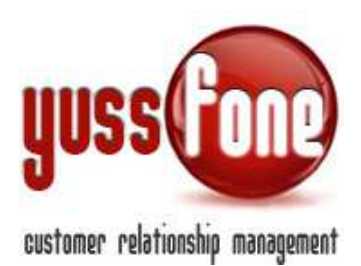

Nel dettaglio Punteggio iniziale dei clienti in CB Totale Disattivazioni Totale Preventive Punteggio finale: Punteggio iniziale diminuito dei punti delle disattivazioni e delle preventive

| Punteggio finale | 69732.2 Punteggio iniziale di | minuito dei punti delle disattivo | azioni  |      |      |           |
|------------------|-------------------------------|-----------------------------------|---------|------|------|-----------|
| CHURN            | 1,463% (aggiornato al 31/10/  | (2014)                            |         |      |      |           |
| Statistiche      |                               | VOCE                              | DATI    | ADSL | VRU  | TOTALE    |
|                  | Totale Deact                  | 201                               | 69      | 11   | 112  | 393       |
|                  | Totale Punti CB Deact         | 819                               | 138     | 55   | 336  | 1348      |
|                  |                               | (0%)                              | (0%)    | (0%) | (0%) | (0%)      |
|                  | ALTRO                         | (0%)                              | (0%)    | (0%) | (0%) | (0%)      |
|                  | Collection:Insoluti           | (0.5%)                            | (4.35%) | (0%) | (0%) | l (1.02%) |
|                  | Copy VeCopeumor               | (0%)                              | (0%)    | (0%) | (0%) | (0%)      |
|                  | Conversione abbonamento       | (3.98%)                           | (0%)    | (0%) | (0%) | (2.04%)   |

<u>CHURN</u>: il valore percentuale del CHURN. Nell'introduzione, abbiamo visto che il calcolo dei punti DN può essere effettuato in maniera automatica oppure da caricamento del file dei punti DN (vedi paragrafo 5). I valori percentuali ottenuti con questi due metodi, si può notare che differiscono tra loro.

<u>Statistiche</u>: indicazione del totale dei Deact (disattivazioni) e il totale dei punti CB di Deact riferiti alla (o alle) CB selezionata/e.

Segue l'elenco dei motivi delle disattivazioni i cui dati indicano l'influenza percentuale sul totale dei Deact. I motivi delle disattivazioni sono personalizzabili nella sezione Amministrazione  $\rightarrow$  Configurazione. I dati si suddividono nelle Macroclassificazioni del prodotto (per un approfondimento sui prodotti, si rimanda al Manuale GESTIONE PRODOTTI).

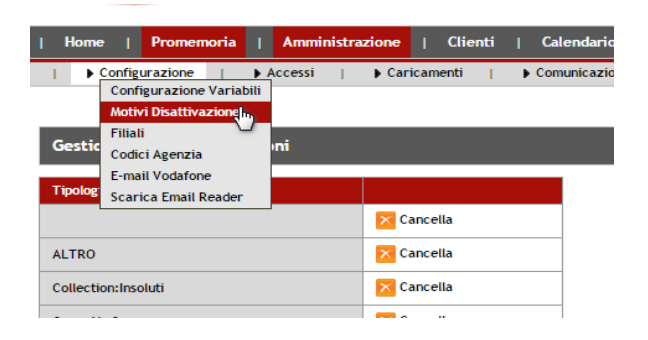

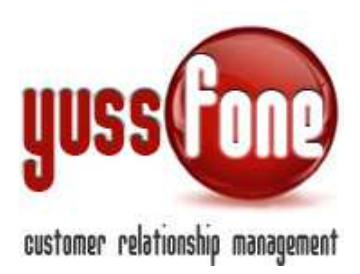

#### 4.1 Statistiche CHURN in Homepage

Per ciascuna agenzia, il sistema propone i dati riferiti al calcolo CHURN con la data di aggiornamento più recente.

| ome   Promemoria   7                                                        | Amministrazione   Clienti   C                                          | alendario   Prodotti   Vendite                                                                                                    | Campagne   Telemarketing                                                                                                    | Ticket   MDC   Azioni                                                            | TDC -Retention   Analisi                                                      | Preferenze   Logout   Manua                                           | ie d'Uso                                                                           |
|-----------------------------------------------------------------------------|------------------------------------------------------------------------|----------------------------------------------------------------------------------------------------|----------------------------------------------------------------------------------------------------|----------------------------------------------------------------------------------|-------------------------------------------------------------------------------|-----------------------------------------------------------------------|------------------------------------------------------------------------------------|
|                                                                             |                                                                        |                                                                                                    |                                                                                                    |                                                                                  |                                                                               |                                                                       |                                                                                    |
| Comunicazioni 🗐                                                             |                                                                        |                                                                                                    |                                                                                                    |                                                                                  |                                                                               |                                                                       |                                                                                    |
|                                                                             |                                                                        |                                                                                                    |                                                                                                    |                                                                                  |                                                                               |                                                                       |                                                                                    |
| Gara Unica 🗐                                                                |                                                                        |                                                                                                    |                                                                                                    |                                                                                  |                                                                               |                                                                       |                                                                                    |
|                                                                             |                                                                        |                                                                                                    |                                                                                                    |                                                                                  |                                                                               |                                                                       |                                                                                    |
| Vendite 🗐                                                                   |                                                                        |                                                                                                    |                                                                                                    |                                                                                  |                                                                               |                                                                       |                                                                                    |
|                                                                             |                                                                        |                                                                                                    |                                                                                                    |                                                                                  |                                                                               |                                                                       |                                                                                    |
| Calendario Chiamate                                                         |                                                                        |                                                                                                    |                                                                                                    |                                                                                  |                                                                               |                                                                       |                                                                                    |
| 1                                                                           |                                                                        |                                                                                                    |                                                                                                    |                                                                                  |                                                                               |                                                                       |                                                                                    |
| Appuntamenti 🗐                                                              |                                                                        |                                                                                                    |                                                                                                    |                                                                                  |                                                                               |                                                                       |                                                                                    |
|                                                                             |                                                                        |                                                                                                    |                                                                                                    |                                                                                  |                                                                               |                                                                       |                                                                                    |
| Chum 🗐                                                                      |                                                                        |                                                                                                    |                                                                                                    |                                                                                  |                                                                               |                                                                       |                                                                                    |
| ALL 15711 00426                                                             | LARGE - 35732.0D426                                                    | SMALL - 34732.06K10                                                                                                    | LARGE - 34732.06K10                                                                                                    | SMALL - 35547.0C387                                                              | LARGE - 35547.0C387                                                           | SMALL - 36972.0K254                                                   | LARGE - 36972.0K254                                                                |
| ALC - 33732.00420                                                           |                                                                        | and the second second se | and the second second se | and the second statement of the                                                  |                                                                               | and a contraction of the                                              |                                                                                    |
| nteggio iniziale: 1106                                                      | Punteggto Iniziale: 2741                                               | Punteggio iniziale: 13538                                                                                                    | Punteggio iniziale: 40778                                                                                                    | Punteggio iniziale: 4034                                                         | Punteggio Intziale: 8094                                                      | Punteggio iniziale: 167                                               | Punteggio iniziale: 1188                                                           |
| nteggio iniziale: 1106<br>ACT: 0                                            | Punteggio Iniziale: 2741<br>DEACT: 0                                   | Punteggio iniziale: 13538<br>DEACT: 363                                                                                                    | Punteggio Iniziale: 40778<br>DEACT: 739                                                                                                    | Punteggio Iniziale: 4034<br>DEACT: 26                                            | Punteggio iniziale: 8094 DEACT: 157                                           | Punteggto Initable: 167<br>DEACT: 0                                   | Punteggio Iniziale: 1188<br>DEACT: 0                                               |
| unteggio iniziale: 1106<br>EACT: 0<br>reventive: 0                          | Punteggto Intziale: 2741 DEACT: 0 Preventive: 0                        | Punteggio Intziele: 13538<br>DEACT: 363<br>Preventive: 44.4                                                                                                    | Punteggio iniziale: 40778 DEACT: 739 Preventive: 219.2                                                                                                    | Punteggio initiale: 4034<br>DEACT: 26<br>Preventive: 6                           | Punteggio iniziale: 8094 DEACT: 157 Preventive: 10.8                          | Punteggio Iniziale: 167<br>DEACT: 0<br>Preventive: 0                  | Punteggio Iniziale: 1188<br>DEACT: 0<br>Preventive: 0                              |
| unteggio Intrisie: 1106<br>EACT: 0<br>reventive: 0<br>unteggio finale: 1106 | Punteggio Iniziale: 2741 DEACT: 0 Preventive: 0 Punteggio finale: 2741 | Punteggis Intelle: 13538<br>DEACT: 363<br>Preventive: 44.4<br>Punteggis finale: 13130.6                                                                                                    | Punteggis Initiale: 40778 DEACT: 739 Preventive: 219.2 Punteggis finale: 39819.8                                                                                                    | Punteggio initiale: 4034<br>DEACT: 26<br>Preventive: 6<br>Punteggio finale: 4002 | Punteggio Iniziale: 8094 DEACT: 157 Preventive: 10.8 Punteggio finale: 7926.2 | Punteggio initalile: 167 DEACT: 0 Preventive: 0 Punteggio finale: 167 | Punteggio iniziale : 1188<br>DEACT: 0<br>Preventive : 0<br>Punteggio finale : 1188 |

Cliccando sulla freccia verde, come in figura, avremo a disposizione tanti box quante sono le agenzie. In ciascun box, vengono indicati i dati riferiti a *Calcolo CHURN (Small) e Calcolo CHURN (Large) Totale DEACT Totale Preventive Punteggio finale Calcolo CHURN in valore percentuale* Data dell'aggiornamento del calcolo

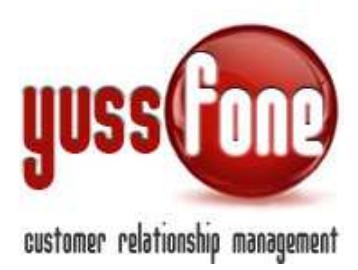

#### 5 Importazione Punti DN

Seguendo il percorso Amministrazione  $\rightarrow$  Caricamenti  $\rightarrow$  Punti DN entriamo nella sezione in cui possiamo allineare il file Excel che Vodafone ha inviato, con il calcolo del CHURN in CRM.

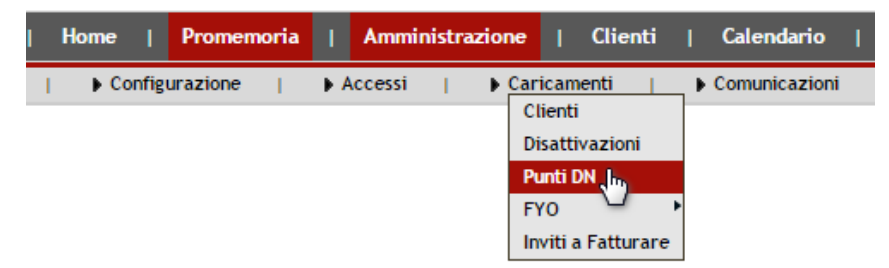

#### 5.1 Caricamento del file Excel

| Importazione Punti DN                                | Importazione Punti DN                                                        |  |  |  |  |  |  |  |  |  |  |  |
|------------------------------------------------------|------------------------------------------------------------------------------|--|--|--|--|--|--|--|--|--|--|--|
| СВ                                                   | ▼                                                                            |  |  |  |  |  |  |  |  |  |  |  |
| Ricarica                                             | (pulisce i tutti i DN precedentemente caricati riferiti alla CB interessata) |  |  |  |  |  |  |  |  |  |  |  |
| Mappa le colonne del foglio Excel                    | Colonna Campo CRM                                                            |  |  |  |  |  |  |  |  |  |  |  |
| (La prima colonna NON deve contenere celle vuote per | C V Codice Cliente                                                           |  |  |  |  |  |  |  |  |  |  |  |
| arce le righe significacive)                         | E V Semaforo V                                                               |  |  |  |  |  |  |  |  |  |  |  |
|                                                      | H 🔻 Punti 🔻                                                                  |  |  |  |  |  |  |  |  |  |  |  |
|                                                      | Υ Τ                                                                          |  |  |  |  |  |  |  |  |  |  |  |
|                                                      | <b>T</b>                                                                     |  |  |  |  |  |  |  |  |  |  |  |
|                                                      | <b>T</b>                                                                     |  |  |  |  |  |  |  |  |  |  |  |
|                                                      | <b>v</b>                                                                     |  |  |  |  |  |  |  |  |  |  |  |
|                                                      | <b>T</b>                                                                     |  |  |  |  |  |  |  |  |  |  |  |
|                                                      | Υ Τ                                                                          |  |  |  |  |  |  |  |  |  |  |  |
|                                                      | <b>T</b>                                                                     |  |  |  |  |  |  |  |  |  |  |  |
|                                                      | Reimposta                                                                    |  |  |  |  |  |  |  |  |  |  |  |
| Data CHURN                                           | 16/12/2014                                                                   |  |  |  |  |  |  |  |  |  |  |  |
| Scegli il file (formato Excel)                       | Scegli file Nessun file selezionato                                          |  |  |  |  |  |  |  |  |  |  |  |

Vediamo quali impostazioni inserire per un corretto caricamento del file Excel.

- Selezioniamo la CB di riferimento
- Spuntiamo o meno il flag Ricarica: permette di resettare tutti i punti DN precedentemente caricati sulla CB selezionata.
- Mappiamo le colonne del foglio Excel: la prima colonna non deve contenere celle vuote per tutte le righe significative.

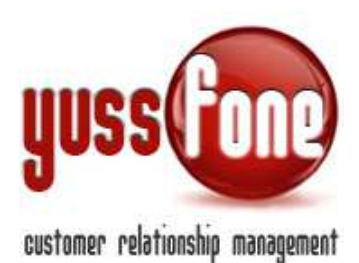

- Associamo a ciascuna colonna del foglio Excel un campo nel CRM. I campi del CRM, utili ai fini del calcolo punti DN, sono
  - Codice Cliente Semaforo (riferimento alla Preventiva del cliente, vedi paragrafo 7) Punti
- Selezioniamo la data di riferimento per il calcolo del CHURN
- Scegliamo il file Excel e lo carichiamo.

Il file Excel sarà di questo tipo:

|   | A B       |                 |            | D        | E        | F        | G        | Н                         |
|---|-----------|-----------------|------------|----------|----------|----------|----------|---------------------------|
| - | Кеу       | AG PER<br>TASSI | Codice Clt | Deal Id  | semaforo | tluster  | eop cong | PTI DN (DA<br>ELIMINARE ) |
| 1 |           |                 |            |          |          |          |          | <b>T</b>                  |
| 2 | 347 🗢 🚽   | 1000            | 5.13913    | 35852636 | amber    | Large    | 90       | 9                         |
| 3 | 347 🗢 🚽   |                 | 5.23424    | 35585540 | red      | Large    | 35       | 17,5                      |
| 4 | 347 · 👄 🚽 |                 | 6.368070   | 36161828 | amber    | Small CB | 12       | 1,2                       |
| 5 | 347 🗢 🚽   | (               | 6.407892   | 36570686 | amber    | Small CB | 20       | 2                         |
| 6 | 347 · 👄 🚽 |                 | 6.999132   | 35812812 | amber    | Large    | 32       | 3,2                       |
| 7 | 347 🗢 🚽   |                 | 1-1009020  | 36432203 | irea     | Small CB | 25       | 12,5                      |
| 8 | 347 🗢 🚽   |                 | 7.1272161  | 36814554 | red      | Large    | 37       | 10,01                     |
| 0 | 245       | Long and        | 7 1005075  | 26076202 | ambar    | Larga    | 100      | 10.0                      |

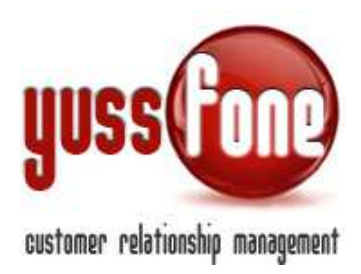

#### 6 Importazione DEACT

Ora vedremo come allineare il file Excel che Vodafone ha inviato, con il calcolo dei Deact effettuato in CRM.

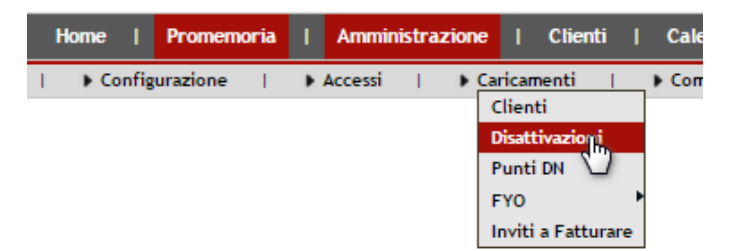

Prima di importare il file, è necessario comunicare al sistema alcune impostazioni.

| Гіро                                                                                         | DSL/VRU               |                                                    |  |
|----------------------------------------------------------------------------------------------|-----------------------|----------------------------------------------------|--|
| Ricarica<br>(pulisce i tutti deact precedentemente caricati riferiti<br>alle CB interessate) | 0                     |                                                    |  |
| Mappa i Segmenti                                                                             | VRU: VRU<br>LINK DSL: | - 3.0 punti   ADSL - 5.0 punti                     |  |
| Mappa le colonne del foglio Excel                                                            | Colonna               | Campo CRIA                                         |  |
| (La prima colonna NON deve contenere celle vuote per                                         | C V                   | Codice Cliente T                                   |  |
| tutte le righe significative)                                                                | E V                   | Segmento (es. VRU)                                 |  |
|                                                                                              | F T                   | Piano (es. 51m- Piani Vodafone RAM Chiavi in Mar 🔻 |  |
|                                                                                              | G 🔻                   | Data Deact 🔹                                       |  |
|                                                                                              | Ψ.,                   | Quantita 🔹                                         |  |
|                                                                                              | <b>.</b>              | Motivo Deact 🔻                                     |  |
|                                                                                              |                       | Punti T                                            |  |
|                                                                                              | <b>.</b>              | τ                                                  |  |
|                                                                                              | <b>.</b>              | <b>T</b>                                           |  |
| Data CHURN                                                                                   | Reimp                 | osta )<br>014                                      |  |
| Scegli il file (formato Excel)                                                               | Sceali file           | Nessun file selezionato                            |  |

Nel dettaglio:

- Tipo: si riferisce alla Macroclassificazione del prodotto (per un approfondimento sui Prodotti, si rimanda al manuale GESTIONE PRODOTTI).
- Ricarica: opzionabile, resetta i Deact precedentemente caricati sulle CB interessate
- Mappa I Segmenti: si riferisce ad una colonna presente sul file Excel. I segmenti possono riferirsi ad una delle Macroclassificazioni del prodotto.

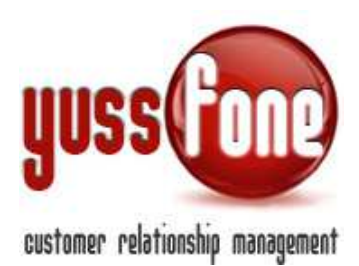

 Mappa le colonne del foglio Excel: la prima colonna non deve contenere celle vuote per tutte le righe significative. Associamo a ciascuna colonna del foglio Excel un campo nel CRM. I campi del CRM che possono essere utili ai fini del calcolo punti DEACT, sono

Codice Cliente Segmento Piano Data Deact Quantità Motivo Deact Punti

- Data di riferimento per il calcolo del CHURN
- Selezione e successivo caricamento del file Excel.

Nell'esempio, sono evidenziate la colonna del Piano e del Segmento:

|    | С       | D         | E              | F                 | G                    | н      | 1         | J                     | К          | L              | M            | N            | 0      | PQ    | R           | S              |
|----|---------|-----------|----------------|-------------------|----------------------|--------|-----------|-----------------------|------------|----------------|--------------|--------------|--------|-------|-------------|----------------|
| 1  | Clie 👻  | ISDN Nu - | a Attivazioi 🗸 | Punto Vendita 🗸   | Ragione sociale 👻    | Mes 🗸  | Giorn 🗸   | Tipo Disattivazione 👻 | po Att/D 🗸 | gione Att/E    | Gruppe       | egmer 🗸 i    | AENT + | A     | ter Clien 🗸 | PTI A VALORE - |
| 2  | 6.27142 | 348875381 | 16-ago-02      | 30642.03E82OMNIA  | SNC IMPRESA EDILBR   | LUGLIO |           | Normali               | normali    | Disatt su rich | 51m- Pian    | 0 - Azier    | ZIENDE | GUA A | Large       | 3              |
| 3  | 6.35624 | 346305210 | 09-mar-07      | 30602.03C24OLITEL | . ASCOM VDA          | LUGLIO |           | Normali               | normali    | Disattivazior  | 51m- Pian    | 20 - Azier   | ZIENDE | GUA A | Large       | 3              |
| 4  | 6.37218 | 345331160 | 03-apr-09      | 35547.0C387UNIQA  | SRL VINCITORIO ANG   | LUGLIO | *****     | Normali               | normali    | Disatt su rich | 43b- Piani   | 20 - Azier   | ZIENDE | GUA A | Large       | 2              |
| 5  | 6.37218 | 345637241 | 07-mag-10      | 35547.0C387UNIQA  | SRL VINCITORIO ANG   | LUGLIO | *****     | Normali               | normali    | Disatt su rich | 43b- Piani   | 20 - Azier   | ZIENDE | GUA A | Large       | 2              |
| 6  | 6.43829 | 329832980 | 08-nov-04      | 30602.03C24OLITEL | SRL EDILVI COSTRUZI  | LUGLIO |           | Normali               | normali    | Disattivazior  | 43 - Piani   | 20 - Azier   | ZIENDE | GUA A | Large       | 2              |
| 7  | 6.43829 | 329832980 | 08-nov-04      | 30602.03C24OLITEL | SRL EDILVI COSTRUZI  | LUGLIO | *****     | Normali               | normali    | Disattivazior  | 43 - Piani   | 20 - Azier   | ZIENDE | GUA A | Large       | 2              |
| 8  | 6.43829 | 329832980 | 08-nov-04      | 30602.03C24OLITEL | SRL EDILVI COSTRUZI  | LUGLIO |           | Normali               | normali    | Disattivazior  | 43 - Piani   | 20 - Azier   | ZIENDE | GUA A | Large       | 2              |
| 9  | 6.45369 | 335205918 | 03-lug-07      | 30602.03C24OLITEL | SOCIETA' COOPERAT    | LUGLIO | *****     | Normali               | normali    | Disatt su rich | 51m- Pian    | 20 - Azier   | ZIENDE | GUA A | Small CB    | 3              |
| 10 | 6.45369 | 345573912 | 01-dic-12      | 32552.08L60VdAFC  | SOCIETA' COOPERAT    | LUGLIO |           | Normali               | normali    | Disatt su rich | 51m- Pian    | 20 - Azier   | ZIENDE | GUA A | Small CB    | 3              |
| 11 | 6.45369 | 345634135 | 01-dic-12      | 32552.08L60VdAFC  | SOCIETA' COOPERATI   | LUGLIO |           | Normali               | normali    | Disatt su rich | 51m- Pian    | 20 - Azier   | ZIENDE | GUA A | Small CB    | 3              |
| 12 | 6.45369 | 345731408 | 05-nov-10      | 32552.08L60VdAFC  | SOCIETA' COOPERAT    | LUGLIO |           | Normali               | normali    | Disatt su rich | 51m- Pian    | 20 - Azier   | ZIENDE | GUA A | Small CB    | 3              |
| 13 | 6.45369 | 345751305 | 05-nov-10      | 32552.08L60VdAFC  | SOCIETA' COOPERATI   | LUGLIO | *****     | Normali               | normali    | Disatt su rich | 51m- Pian    | 20 - Azier   | ZIENDE | GUA A | Small CB    | 3              |
| 14 | 6.58907 | 339564655 | 05-ott-06      | 30602.03C24OLITEL | ONLUS DI.A.PSI. DIFE | LUGLIO | ########  | Normali               | normali    | Disattivazior  | 51m- Pian    | 20 - Azier   | ZIENDE | GUA A | Small CB    | 3              |
| 15 | 6.66031 | 335645543 | 14-mag-07      | 30602.03C24OLITEL | SRLL' ARCA CONSUL.   | LUGLIO |           | Normali               | normali    | Disattivazior  | 51m- Pian    | 20 - Azier   | ZIENDE | GUA A | Large       | 5              |
| 16 | 6.66031 | 335705062 | 14-mag-07      | 30602.03C24OLITEL | SRLL'ARCA CONSUL.    | LUGLIO |           | Normali               | normali    | Disattivazior  | 51m- Pian    | 0 - Azier    | ZIENDE | GUA A | Large       | 5              |
| 17 | 6.66031 | 335809617 | 14-mag-07      | 30602.03C24OLITEL | SRLL' ARCA CONSUL.   | LUGLIO | *****     | Normali               | normali    | Disattivazior  | 51m- Pian    | 20 - Azier   | ZIENDE | GUA A | Large       | 9              |
| 18 | 6.66031 | 338739151 | 14-mag-07      | 30602.03C24OLITEL | SRL L'ARCA CONSUL.   | LUGLIO |           | Normali               | normali    | Disattivazior  | 51m- Pian    | 20 - Azier   | ZIENDE | GUAA  | Large       | 5              |
| 19 | 6.66031 | 345620250 | 11-mag-10      | 32552.08L60VdAFC  | SRLL'ARCA CONSUL.    | LUGLIO | *****     | Normali               | normali    | Disattivazior  | 51m- Pian    | 20 - Azier   | ZIENDE | GUA A | Large       | 3              |
| 20 | 6.66031 | 346881138 | 14-mag-07      | 30602.03C24OLITEL | SRLL'ARCA CONSUL.    | LUGLIO | ######### | Normali               | normali    | Disattivazion  | COTINE FIGHT | 20 - Azien A | ZIENDE | GUA A | Large       | 3              |

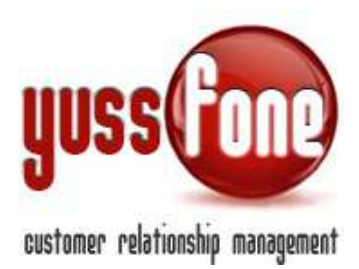

# 7 Preventive

Nella sezione Preventive, possiamo accedere all'elenco delle Preventive già inserite nel sistema e inserirne di nuove. Abbiamo già anticipato, che insieme ai punti di Deact, anche le Preventive incidono sul calcolo del CHURN.

La sezione è accessibile come in figura:

# 7.1 Consultazione Preventive

Nell'*Elenco Preventive* (dal menù *Azioni*  $\rightarrow$  *Preventive*  $\rightarrow$  *Elenco*), è disponibile la visualizzazione delle pratiche delle preventive in base ad alcuni parametri:

Esito Agenzia Utente Semaforo DN Cliente

| Gestione Preventive |            |            |                   |              |                                         |             |                          |                |               |                        |  |
|---------------------|------------|------------|-------------------|--------------|-----------------------------------------|-------------|--------------------------|----------------|---------------|------------------------|--|
| Filtra l'esito:     |            | cerca      | Filtra l'agenzia: |              | Filtra l'utente:                        | × 11        | Filtra il Semaforo (DN): |                | ▼ Cliente:    |                        |  |
| ID pratica          | Data Invio | Cod. Agenz | ia Utente         | Cod. Cliente | Cliente                                 | P.IVA       | Semaforo (DN)            | Esito          | Data gestione | Descriz.               |  |
| 14168380            | 12-11-2014 | 3473 -     | (steen)           | 6.987494     | ROMICHEM                                | 06077510961 |                          | ок             | 12-11-2014    | preventiva dn novembre |  |
| 14120380            | 11-11-2014 | 3554       |                   | 5.82570      | COMET_SRL                               | 05612740018 |                          | ок             | 11-11-2014    | preventiva dn novembre |  |
| 14135225            | 11-11-2014 | 3473 -     | _                 | 5.39007      | MARIVER ASCENSORI_SRL                   | 00148710031 |                          | ко             | 11-11-2014    | preventiva dn novembe  |  |
| 14102419            | 10-11-2014 | 3554       |                   | 5.82147      | FOTOSTUDIO MD_SNC DI DARIO MAZZOLI & C. | 00421310079 |                          | In Lavorazione | 10-11-2014    | preventiva dn novembre |  |
| 14103345            | 10-11-2014 | 3473 -     | Amministratore    | 6.139321     | FOTOBA INTERNATIONAL_SRL                | 01962220024 |                          | ок             | 10-11-2014    | preventiva dn novembre |  |

L'ordine delle pratiche in elenco, è possibile stabilirlo in base ad una delle voci che titolano ciascuna colonna.

In figura due esempi, il primo in ordine di *ID Pratica* e a fianco in ordine per *Data Invio*.

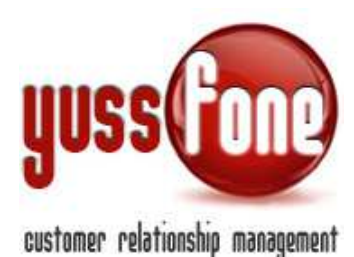

| IP pratica  | Data Invio | Cod. Agenzia | Utente   | -     | D pratic | Data Ingio               | Cod. Agenzia | Utente   |
|-------------|------------|--------------|----------|-------|----------|--------------------------|--------------|----------|
|             | 10-09-2014 | 33848.08010  | iris     |       | 1        |                          | 33848.08010  | silvia   |
| 1           | 20-06-2014 | 36035.0E806  | marianna |       | 13764738 | 18-06-201 <mark>4</mark> | 33848.08010  | silvia   |
| 1           | 02-07-2014 | 36035.0E806  | marianna |       | 13767917 | 19-06-2014               | 33848.08010  | silvia   |
| 1           |            | 33848.08010  | silvia   | 1     | 13766762 | 19-06-2014               | 33848.08010  | silvia   |
| 1           | 08-09-2014 | 33848.08010  | iris     |       | 13768480 | 20-06-2014               | 33848.08010  | silvia   |
| 1           | 10-09-2014 | 33848.08010  | iris     |       | 13768513 | 20-06-2014               | 33848.08010  | silvia   |
| 1           | 08-09-2014 | 33848.08010  | silvia   |       | 13769073 | 20-06-2014               | 36035.0E806  | silvia 📕 |
| 1           | 25-10-2014 | 33848.08010  | silvia   | 100   | 13768749 | 20-06-2014               | 33848.08010  | silvia   |
| 11074590156 | 12-09-2014 | 36035.0E806  | marianna | 10.04 | 13784588 | 20-06-2014               | 36035.0E806  | marianna |
| 113852552   | 22-07-2014 | 36035.0E806  | marianna |       | 13768830 | 20-06-2014               | 36035.0E806  | marianna |

Se clicchiamo sull'ID Pratica, accediamo alla Scheda Preventiva del cliente.

| Gestione Preventive                                                                       |            |              |           |              |           |             |               |  |  |  |  |
|-------------------------------------------------------------------------------------------|------------|--------------|-----------|--------------|-----------|-------------|---------------|--|--|--|--|
| Filtra l'esito:     V           Filtra l'utente:     V           Filtra il Semaforo (DN): |            |              |           |              |           |             |               |  |  |  |  |
| ID pratica                                                                                | Data Invio | Cod. Agenzia | Utente    | Cod. Cliente | Cliente   | P.IVA       | Semaforo (DN) |  |  |  |  |
| 14168380                                                                                  | 12-11-2014 | 3473 -       | (alianaa) | 6.987494     | ROMICHEM  | 06077510961 |               |  |  |  |  |
| 14120380                                                                                  | 11-11-2014 | 3554         |           | 5.82570      | COMET_SRL | 05612740018 |               |  |  |  |  |
|                                                                                           |            |              | -         |              |           |             |               |  |  |  |  |

#### 7.2 Scheda Preventiva

Abbiamo visto che dall'elenco, possiamo accedere alla singola pratica della Preventiva. Vediamo le peculiarità da evidenziare.

| Scheda Preventiva       |                                                                                                    |                                                                                                    |            |                     |    |  |  |  |  |  |
|-------------------------|----------------------------------------------------------------------------------------------------|----------------------------------------------------------------------------------------------------|------------|---------------------|----|--|--|--|--|--|
| Cliente                 | •                                                                                                    | Codice Cliente                                                                                                    | 6.987494   | Decurta Punti CHURN | No |  |  |  |  |  |
| ID Pratica              | 14168380                                                                                                    | Semaforo (DN)                                                                                                    |            | Esito               | ок |  |  |  |  |  |
| Data Invio              | 12/11/2014                                                                                                    | Data Gestione                                                                                                    | 12/11/2014 | Data Sollecito      |    |  |  |  |  |  |
| Descrizione dettagliata | preventiva dn novembre 2014 gialla per cliente i                                                                                   | n campagna rinnovo voce silver                                                                                                    |            |                     |    |  |  |  |  |  |
| Note                    | Gentile Venditore,<br>Le comunichiamo in allegato i dati relativi alla V<br>Note<br>Gentile Venditore, La informiamo che abbiamo a | Gentile Venditore,<br>Le comunichiamo in allegato i dati relativi alla Variazione richiesta.<br>Note<br>Gentila Venditore, La informizzano de abbierro attempto d'accesto 20% ner 12 mari del capone consettivita VPII |            |                     |    |  |  |  |  |  |
| @vodafone               | DATI DI VARIAZIONE Pratica numero 14168                                                                                            | 380                                                                                                    |            |                     |    |  |  |  |  |  |

Decurta Punti CHURN: in caso positivo, questa preventiva influirà sul calcolo del CHURN.

Semaforo DN: una colorazione diversa corrisponde

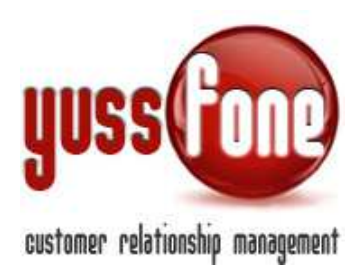

Esito: gli esiti sono personalizzabili, su richiesta e a costo zero

Data sollecito:come per le Azioni, tutte le Preventive che non sono in stato OK, la cui **Data di Sollecito** è **scaduta** vengono evidenziate nella BARRA DEGLI AVVISI del CRM.

| da fare   🕕 Hai 6 trattative scadute   🕕 Hai 8 ticket da evadere   🕕 Hai 2 Azioni da sollecitare | e   🕕 Hai 1 Preventive da sollecitare   🕕 |
|--------------------------------------------------------------------------------------------------|-------------------------------------------|
| Vodafone da controllare   😈 Hai 1 clienti duplicati                                              |                                           |
|                                                                                                  |                                           |
|                                                                                                  | •                                         |
|                                                                                                  | •                                         |
|                                                                                                  | -                                         |

Allegati: le pratiche Vodafone legate alla Preventiva.

# 7.3 Scheda Nuova Preventiva

La scheda per l'inserimento di una nuova preventiva è speculare a quella appena analizzat della pratica già inserita in CRM.

| Home   Promemor                                | ria   Amministrazione   Clienti     | Calendario   Prodotti | Vedatone da controllare i Har I ci<br>Vendite   Campagne , Telema | nenti duplicati<br>arketing   Ticket   MDC | I Azioni I TDC -<br>Retention | Analisi   P |
|------------------------------------------------|-------------------------------------|-----------------------|-------------------------------------------------------------------|--------------------------------------------|-------------------------------|-------------|
| ► Azioni   ► Preve<br>Elen<br>Nuova Preventiva | ntive<br>co<br>hr                   |                       |                                                                   |                                            |                               |             |
| Cliente                                        |                                     | Decurta Punti CHURN   | 0                                                                 |                                            |                               |             |
| ID Pratica                                     |                                     | Semaforo (DN)         | Semaforo Verde                                                    | Esito                                      |                               | Ŧ           |
| Data Invio                                     | 16/12/2014                          | Data Gestione         | 16/12/2014                                                        | Data Sollecito                             | 18/12/2014                    |             |
| Note                                           |                                     |                       |                                                                   |                                            |                               |             |
| Allegato                                       | Scegli file Nessun file selezionato |                       |                                                                   |                                            |                               |             |
| Allegato                                       | Scegli file Nessun file selezionato |                       |                                                                   |                                            |                               |             |
| Allegato                                       | Scegli file Nessun file selezionato |                       |                                                                   |                                            |                               |             |
| Allegato                                       | Scegli file Nessun file selezionato |                       |                                                                   |                                            |                               |             |
| Allegato                                       | Scegli file Nessun file selezionato |                       |                                                                   |                                            |                               |             |
|                                                |                                     | an                    | nulla inserisci                                                   |                                            |                               |             |

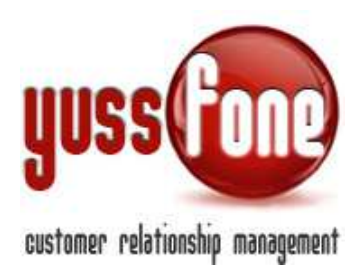

# 7.4 Esportazione in Excel

Nella pagine con l'elenco delle Preventive, è possibile esportarne il file Excel

| 13999498          | 30-09-2014           | 7,1610914 | PIA CASA DIVINA PROVVIDENZA_FONDAZIONE | 00479370033 | ко | 30-09-2014 |  |  |  |  |  |
|-------------------|----------------------|-----------|----------------------------------------|-------------|----|------------|--|--|--|--|--|
| 13998281          | 30-09-2014           | 7.1289389 | TACO_SRL                               | 01968010023 | ОК | 30-09-2014 |  |  |  |  |  |
| 14004641          | 30-09-2014           | 7,1610914 | PIA CASA DIVINA PROVVIDENZA_FONDAZIONE | 00479370033 | ок | 30-09-2014 |  |  |  |  |  |
| 13992287          | 25-09-2014           | 6.995527  | AMICA_SA5                              | 09747330018 | ок | 29-09-2014 |  |  |  |  |  |
| 13982799          | 24-09-2014           | 6.473787  | VCO SPURGHI DI SCARSETTI CLAUD_SAS     | 01722060033 | ок | 24-09-2014 |  |  |  |  |  |
| 13982862          | 23-09-2014           | 7.1117468 | NOVAPAN 2000_SRL                       | 01760530038 | ко | 24-09-2014 |  |  |  |  |  |
| 13997269          | 23-09-2014           | 7.1117468 | NOVAPAN 2000_SRL                       | 01760530038 | ок | 23-09-2014 |  |  |  |  |  |
| 1 2 3             | 5 Avents >           |           |                                        |             |    |            |  |  |  |  |  |
|                   | 7                    |           |                                        |             |    |            |  |  |  |  |  |
| Esporta           |                      |           |                                        |             |    |            |  |  |  |  |  |
| Esporta Report Ex | Exports Report Excel |           |                                        |             |    |            |  |  |  |  |  |

Nel file Excel esportato, le preventive con la data di sollecito scaduta, vengono evidenziate in giallo.

|    | Α                 | В          | С          | D          | E          | F          | G         | Н        |             | J             | K          | L          | М          | N           | 0     |
|----|-------------------|------------|------------|------------|------------|------------|-----------|----------|-------------|---------------|------------|------------|------------|-------------|-------|
| 1  | <b>ID Pratica</b> | Data Invio | Cod. Agei  | Utente     | Cod. Clier | Cliente    | P.IVA     | Semaforo | Esito       | Data Gest     | Data Solle | Descrizio  | Modificate | Modificato  | ) il  |
| 2  |                   | 15/12/2014 |            | Amministra |            | yussfone   |           |          | Da Gestire  | 15/12/2014    | 16/12/2014 | access.    | Amministra | 16/12/2014  | 12:47 |
| 3  | 14168380          | 12/11/2014 | 34732.06K  | Amministra | 6.987494   | ROMICHE    | 060775109 |          | OK          | 12/11/2014    | 16/12/2014 | preventiva | Amministr  | 16/12/2014  | 12:46 |
| 4  | 14120380          | 11/11/2014 | 35547.0C3  | Amministra | 5.82570    | COMET_S    | 056127400 |          | OK          | 11/11/2014    | 16/12/2014 | preventiva | Amministra | 16/12/2014  | 12:47 |
| 5  | 14135225          | 11/11/2014 | 34732.06K  | Amministra | 5.39007    | MARIVER    | 001487100 |          | KO          | 11/11/2014    | 16/12/2014 | preventiva | Amministra | 16/12/2014  | 12:35 |
| 6  | 14102419          | 10/11/2014 | 35547.0C3  | Concerna l | 5.82147    | FOTOSTU    | 004213100 |          | In Lavorazi | 10/11/2014    |            | preventiva | Pozzama    | 10/11/2014  | 16:13 |
| 7  | 14103345          | 10/11/2014 | 34732.06K  | Amministra | 6.139321   | FOTOBA I   | 019622200 |          | OK          | 10/11/2014    |            | preventiva | Amministr  | 16/12/2014  | 12:22 |
| 8  | 14119657          | 07/11/2014 | 34732.06K  | Farm       | 6.598683   | I FAGGI A  | 017583800 |          | KO          | 11/11/2014    |            | preventiva | -ana       | 11/11/2014  | 15:04 |
| 9  | 14095545          | 06/11/2014 | 34732.06K  | Pozzand    | 6.742155   | AVV. CAP   | 131723701 |          | OK          | 06/11/2014    |            | preventiva | Farm       | 06/11/2014  | 16:13 |
| 10 | 14094397          | 05/11/2014 | 36972.0K2  | 2          | 6.635664   | ZERO_SR    | 003120501 |          | OK          | 05/11/2014    |            | preventiva | P-main     | 10/11/2014  | 09:18 |
| 11 | 14083516          | 31/10/2014 | 34732.06K  | P <u>~</u> | 6.976374   | F.LLI GALI | 016505200 |          | OK          | 03/11/2014    |            | preventiva | Pozzama    | 06/11/2014  | 08:19 |
| 12 | 14077067          | 30/10/2014 | 34732.06K  | l<br>1     | 7.1539727  | MARENCO    | 029908500 |          | KO          | 30/10/2014    |            | preventiva | Permana    | 31/10/2014  | 08:34 |
| 13 | 14078384          | 30/10/2014 | 34732.06K  | l          | 6.362888   | LE GRADE   | 013227200 |          | OK          | 30/10/2014    |            | preventiva |            | 31/10/2014  | 09:35 |
|    | 44007400          | 201401004  | 01700 001/ | 0          | 0 500500   | ANTIOADA   | 000040000 |          | 017         | A 14 4 10 A 4 |            |            | D          | A 144 IOA44 | 40.00 |